## **Investigations:** *COVID-19 Assign Unknown Contact Investigator*

## QRC 7.19e

Manitoba

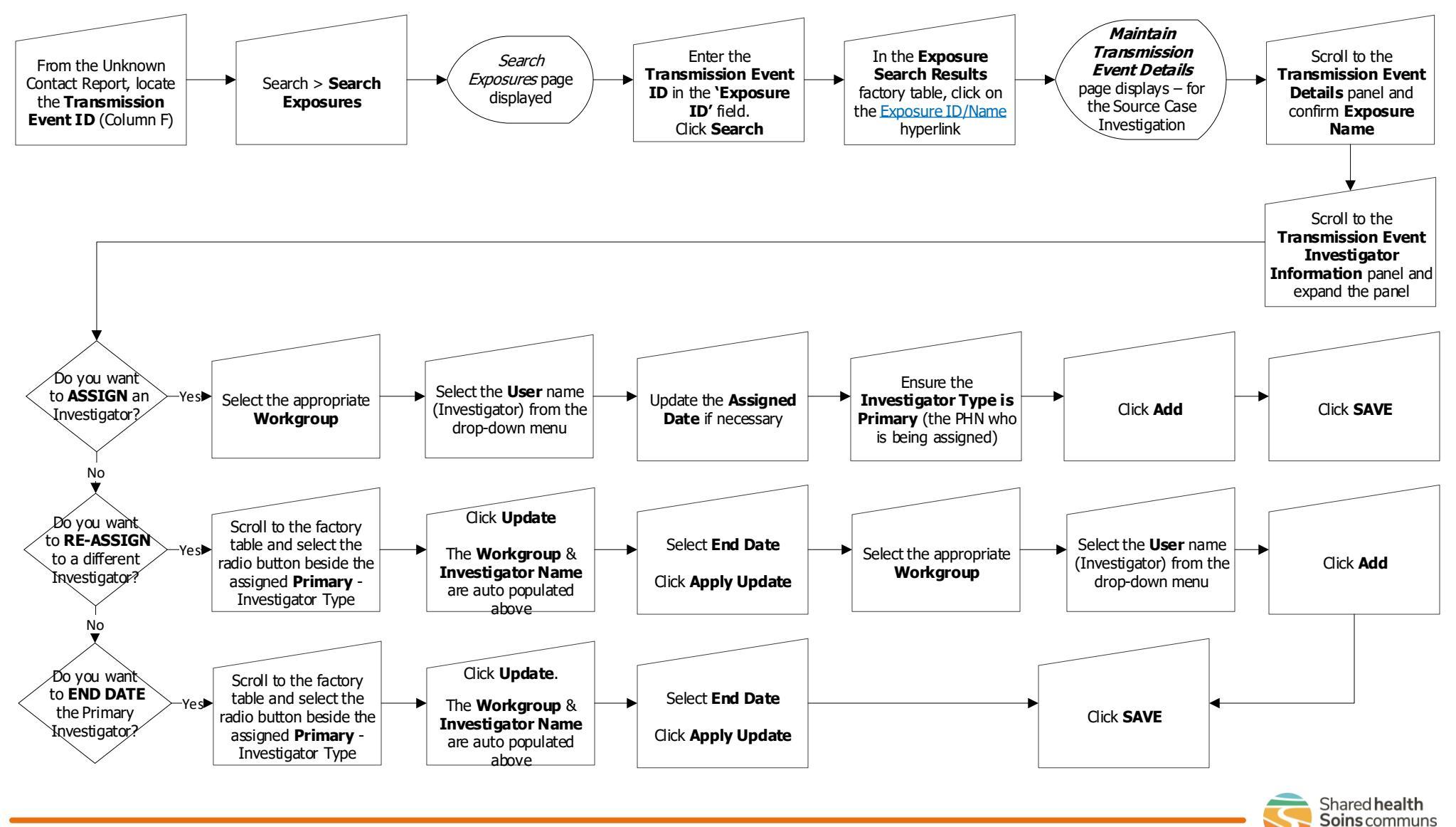